5

ר ע

G R N

Σ

Σ

Э

Ν

Ζ

П

# **PROGRAMMIAMO** ROBOARM

In questo fascicolo vedrai come programmare il braccio robotico RoboArm tramite il software RoboScript, grazie a un semplice esempio.

elle prossime pagine inizierai a prendere confidenza con la programmazione in RoboScript, utilizzando il semplice esempio per RoboArm presente sul secondo CD-Rom di RoboZak. Si tratta di un programma molto elementare: il braccio robotico compie una breve sequenza di movimenti. Prima di caricare l'esempio, però, dovrai eseguire alcune operazioni preliminari. In primo luogo dovrai impostare correttamente gli ID numerici dei servomotori, in modo che i comandi di movimento inviati dal PC possano essere interpretati correttamente da questi ultimi.

In realtà dovrai impostare solo l'ID dell'ultimo servo che hai montato su RoboArm, settando l'ID 2. Al servomotore centrale, infatti, è già stato assegnato l'ID 1 (fascicolo 19), mentre il servomotore alla base di RoboArm ha impostato per default l'ID 0 e non è

necessario cambiarlo. Nella

pagina seguente trovi un box

riassuntivo con gli ID da settare

su ciascun servomotore, mentre

in quella successiva una scheda

| Bun 1 MOVE6 100, 100, 100, 100, 100, 100, 100, 100                                                                                                    | 00, 100, 100<br>00, 100, 100<br>0, 100, 100 |
|----------------------------------------------------------------------------------------------------|---------------------------------------------|
| Concumenti Stop 3 MOVE6 100, 10, 190, 11   Opcumenti Command 5 MOVE6 100, 10, 190, 11   My Husic Command 5 MOVE6 100, 10, 75, 10   Program Files Delay 6 DELAY 1000   Torgrammi 1 Torsec 8 DELAY 1000 | 00, 100, 100                                |
| Stop 3 MOVE6 100, 10, 190, 1   ty Husic Command 4 DELAY 1000   trogram Files Delay 7 MOVE6 100, 10, 75, 10   trogrami 1 T See                                                                         | 0, 100, 100                                 |
| betumenti 4 DELAY 1000   y Music 5 MOVE6 100, 10, 75, 10   ogram Files Delay 5 DELAY 1000   :ogrammi 1 Sec 8 DELAY 1000                                                                               | 0 100 100                                   |
| Music Command 5 MOVE6 100, 10, 75, 10   gram. Files Delay 6 DELAY 1000   1 Visco 7 MOVE6 100, 100, 10, 10, 10                                                                                         | 0 100 100                                   |
| ogram Files Delay 6 DELAY 1000<br>7 MOVE6 100, 100, 100, 1<br>1 Sec 8 DELAY 1000                                                                                                    | 0, 100, 100                                 |
| ogrammi 7 MDVE6 100, 100, 100, 1<br>1 Sec 8 DELAY 1000                                                                                                    |                                             |
| 1 Sec 8 DELAY 1000                                                                                                    | 00, 100, 100                                |
|                                                                                                    |                                             |
| Path 9 MUVE6 100, 190, 10, 10                                                                                                    | 10, 100, 100                                |
| 10 DELAY 1000                                                                                                    | 00 100 100                                  |
| Line 1 11 MUVE6 100, 130, 125, 1                                                                                                    | 00, 100, 100                                |
| 12 DELAT 1000                                                                                                    | 00 100 100                                  |
| Insert Move 13 MOVE 0 100, 100, 1                                                                                                    | 00, 100, 100                                |
|                                                                                                    |                                             |
|                                                                                                    |                                             |

Nelle prossime pagine spiegheremo in dettaglio come caricare ed eseguire l'esempio di programmazione in RoboScript presente sul secondo CD-Rom di RoboZak, che hai trovato allegato al fascicolo 19.

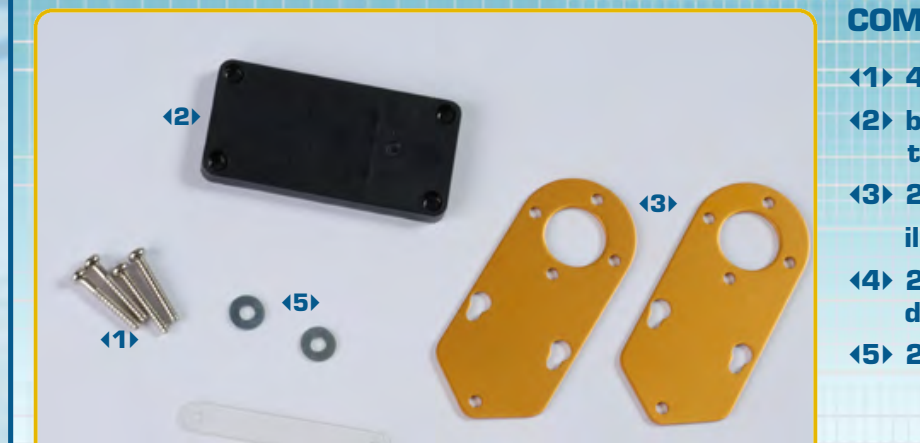

#### COMPONENTI

- 4 viti tipo T-2 da 2x12 mmbase inferiore per servo
- tipo C
- 43> 2 squadrette a l forate per il fissaggio dei servomotori
- 4) 2 fascette di fissaggio dei cavi
- **(5)** 2 rondelle da 6x2,2x0,5 mm

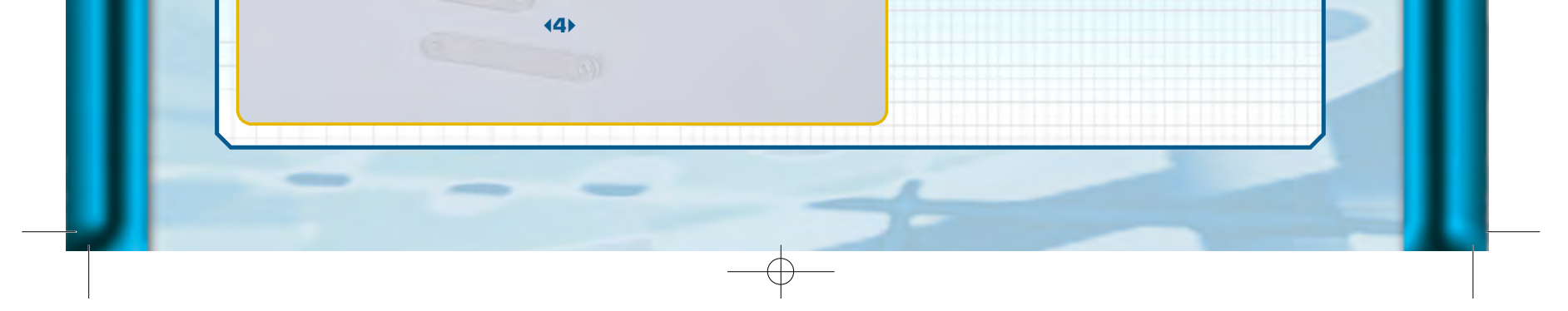

Ш

Ζ

N

Œ

Σ

Œ

Ľ

Ŀ

0 22

#### •••ZAKINPROGRESS

#### SCHEMA DEGLI ID DEI SERVOMOTORI>>>

Prima di testare l'esempio di programmazione, è necessario impostare correttamente gli ID numerici dei servomotori di RoboArm, seguendo le istruzioni presentate nel fascicolo 19 (pagine 9-12). Nell'immagine è indicato quali ID impostare sui tre servomotori di RoboArm.

che spiega come variano le posizioni angolari dei servo in base ai comandi in RoboScript. Dopo l'assegnamento degli ID dovrai collegare alla scheda PC Servo Control i tre motori, il pacco batterie e il cavo seriale, quindi avviare il software RoboScript e caricare l'esempio di programmazione. Tutte queste operazioni sono descritte in dettaglio nelle prossime pagine. Tra gli elementi allegati al fascicolo hai trovato alcuni componenti necessari all'assemblaggio del primo servomotore di tipo C (la base inferiore e le 4 viti di tipo T-2 da 2x12 mm) e altri pezzi che utilizzerai per costruire le nuove configurazioni robotiche (le 2 squadrette a l, le fascette di fissaggio dei cavi e le 2 rondelle da 6x2,2x0,5 mm).

#### ESEMPIO DI PROGRAMMAZIONE

L'esempio di programmazione che testeremo su RoboArm è contenuto nel file RoboArm3 - esempio1.rsf, presente sul 2° CD-Rom. Il codice è molto semplice e intuitivo: si tratta di una serie di istruzioni MOVE6 e DELAY alternate tra loro. L'istruzione MOVE6 invia alla scheda PC Servo Control sei parametri, che corrispondono ad altrettante posizioni angolari che i servomotori collegati alla scheda devono assumere. Il primo parametro è destinato al servomotore con ID 0, il secondo a quello con ID 1 e così via, fino al sesto parametro destinato al servo con ID 5. Poiché RoboArm ha solamente tre servomotori (ID 0, ID 1 e ID 2), gli ultimi tre parametri vengono semplicemente ignorati. L'altro tipo di istruzione, DELAY, sospende temporaneamente l'esecuzione del codice per un tempo pari a quello specificato come parametro (espresso in millisecondi). Pertanto DELAY 1000 interrompe l'esecuzione del programma per un secondo. L'utilizzo di questa istruzione è utile perché consente ai servomotori di completare un movimento prima che venga inviato un nuovo comando (se si invia un nuovo comando a un servo quando è ancora in movimento, infatti, quello in corso viene annullato).

MOVE6 100, 100, 100, 100, 100, 100 DELAY 1000 MOVE6 100, 10, 190, 100, 100, 100 DELAY 1000 MOVE6 100, 10, 75, 100, 100, 100 MOVE6 100, 190, 10, 100, 100, 100 DELAY 1000 MOVE6 100, 190, 125, 100, 100, 100 DELAY 1000 MOVE6 100, 100, 100, 100, 100, 100

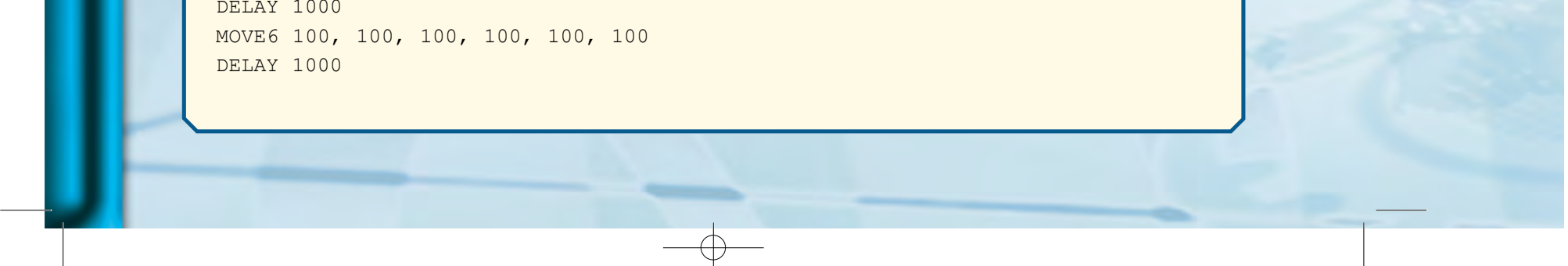

#### •••ZAKINPROGRESS•••

# LE POSIZIONI DEI SERVO

I servomotori digitali di RoboZak hanno un range di funzionamento pari a 180°. Grazie ai software di programmazione RoboScript e RoboBasic è possibile impostare sulla squadretta circolare del servo qualsiasi angolo compreso tra -90° e 90°, a intervalli di 1°. In RoboScript i valori dei parametri per impostare la posizione dei servo tramite il comando MOVE6 vanno da 10 (equivalente a una posizione angolare di -90°) a 190 (equivalente a una posizione angolare di 90°). A ogni valore intero compreso tra 10 e 190, pertanto, corrispondono tutte le posizioni angolari da -90° a 90. Nelle immagini seguenti sono riportate alcune posizioni angolari significative (-90°, -45°, 0°, 45° e 90°) con i corrispondenti parametri da passare all'istruzione MOVE6.

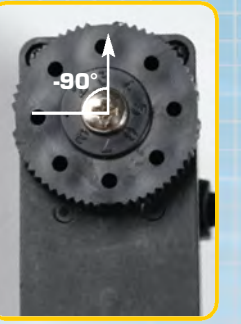

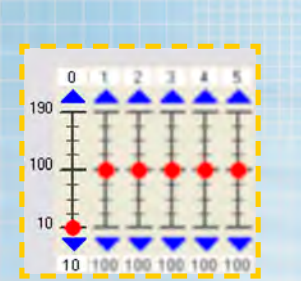

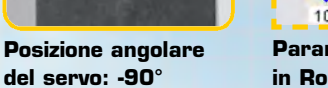

Parametro corrispondente in RoboScript: 10

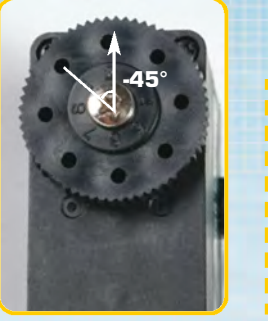

Posizione angolare del servo: -45°

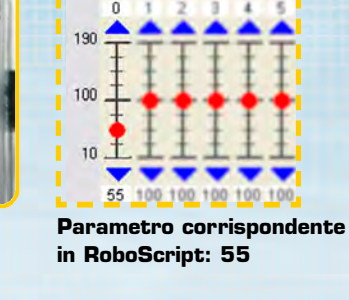

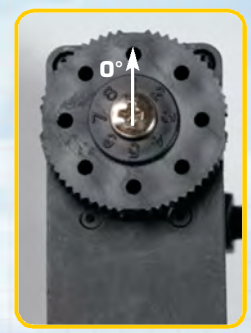

Posizione angolare del servo: O°

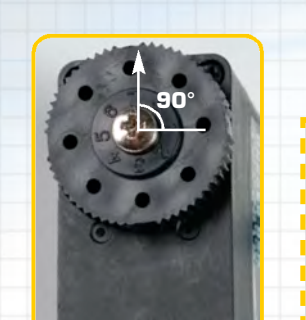

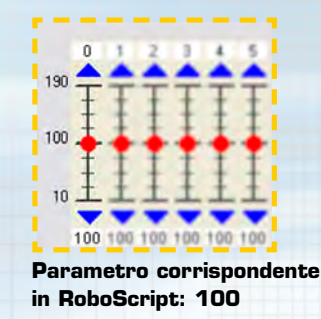

Posizione angolare del servo: 45°

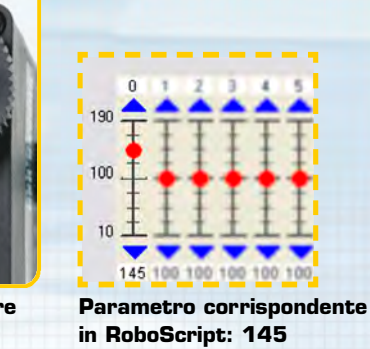

OGRAMMAZIONE

7

τ

∕

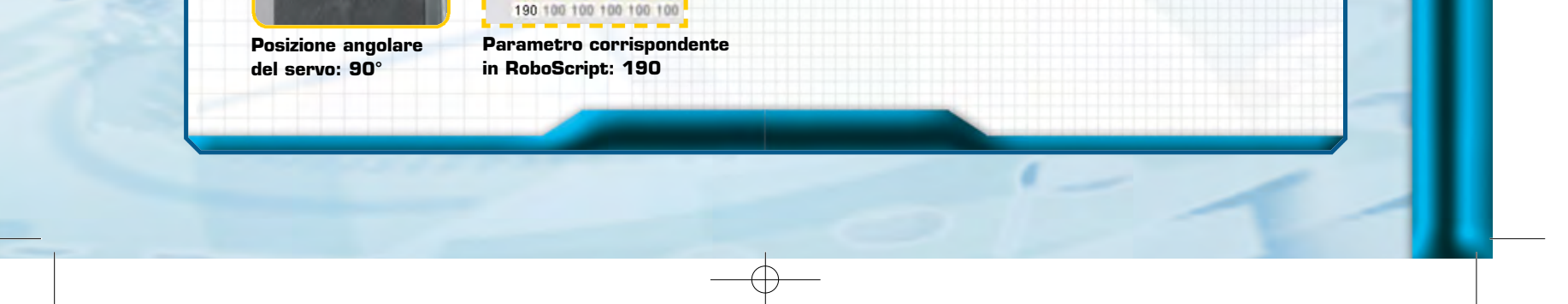

ш

**AMMAZION** 

Ľ

U

Ľ

0

## •••ZAKINPROGRESS

Colleghiamo i servomotori di RoboArm alla scheda PC Servo Control. Non è importante seguire un ordine preciso, basta che ciascuno sia connesso a una delle sei file da tre pin, come indicato dalle frecce. Dopo avere attaccato alla scheda il pacco batterie, connettiamola al PC tramite il cavo seriale. Per il momento lasciamo l'interruttore della scheda in posizione di 'OFF'. Per ulteriori dettagli circa queste operazioni facciamo riferimento al fascicolo numero 19 (pagina 9).

Set 1 No Program 🗐 c: [Datal] Run de:/ Stap Documenti My Music Program Files Programni Command Delay 1 \* Sec File Path Golo Line 1 PTP ON PTP OFF Speed Level 3 -Insert Move Сору Bight Arm Left Arm Right Leg 100 100 100 100 100 100 100 100 100 100 100 1 100

Avviamo ora l'applicazione RoboScript (per installare il software facciamo riferimento alle istruzioni presenti sul primo CD-Rom di RoboZak).

3 Edit Files Dc: [Datai] - C: \ Documenti My Music 📄 Program Files 🧾 Programmi File

oboScript v2.6 - [C:\untitled.rsf] View Set Controlle Contoller Type MR-C3024 Serial gram Direct PC Control Set Port Stop Command Delay 1 · Sec Path Goto Line 1 PTP ON PTPOFF

Speed

Level 3 -

**(3)** Dal menu Set->Controller Type impostiamo l'utilizzo della scheda PC Servo Control al posto della motherboard MR-C3024, selezionando l'opzione 'Direct PC Control'.

(4) L'interfaccia utente del software, dopo aver impostato l'uso della scheda PC Servo Control, cambia. Il numero di cursori presenti nel riquadro in basso a sinistra passa da 24 a 6 (rispettivamente il massimo numero di servo collegabili alle scheda MR-C3024 e PC Servo Control).

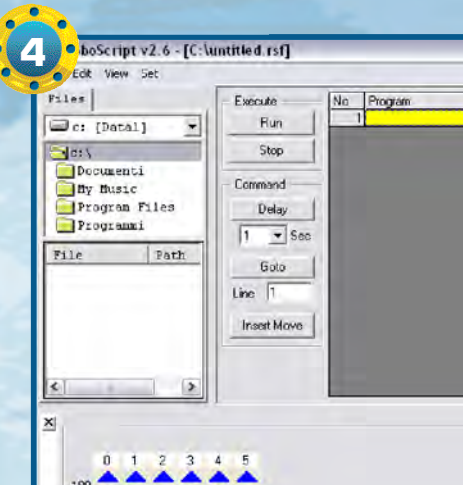

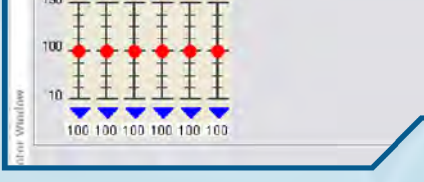

| Files                                  | Contoller   | Contoller Type 🕨 |                 | No  | Prog |
|----------------------------------------|-------------|------------------|-----------------|-----|------|
|                                        | Set Port    | Set Port         |                 | 110 | 1    |
| C: [Dat                                | al, _       | $\Pi =$          | Indi            |     | -    |
| -dc: \                                 | <b></b> c:\ |                  | Stop<br>Command |     |      |
| Documenti<br>My Music<br>Program Files |             | - Cor            |                 |     |      |
|                                        |             |                  |                 |     |      |
| Progra                                 | nmi         |                  | Delay           |     |      |
|                                        | 1           | 1 1              | ▼ Sec           |     |      |
| File                                   | Path        |                  | Goto            |     |      |
|                                        |             | Line             | 1               |     |      |
|                                        |             |                  | · 1·            |     |      |
|                                        |             | In               | sert Move       |     |      |
|                                        |             |                  |                 | 4   |      |
|                                        |             |                  |                 |     |      |
| <                                      | >           |                  |                 |     |      |
|                                        |             | 1                |                 | _   | _    |
| ×                                      |             |                  |                 |     |      |
|                                        |             |                  |                 |     |      |
| 0                                      | 1 2 3       | 4 5              |                 |     |      |
|                                        |             |                  |                 |     |      |

(5) Impostiamo il numero di porta seriale alla quale abbiamo collegato la scheda PC Servo Control. Per fare questo dobbiamo selezionare dal menu Set la voce 'Set Port'. Port Setting Window Port No : COM1 τ COM1 Communication COM2 COM3 COM4 ∕ COM5 COM6 COM7 COM8 ۵ ∕ OK. D Fast Slo Σ Cancel Σ

9

ם

Z M

**(6)** Selezioniamo la porta seriale cliccando sul menu a tendina, come mostrato nell'immagine. Una volta scelta la porta utilizzata, confermiamo cliccando su OK.

47 Accendiamo il pulsante della scheda PC Servo Control. Il braccio robotico è ora pronto a comunicare con il personal computer.

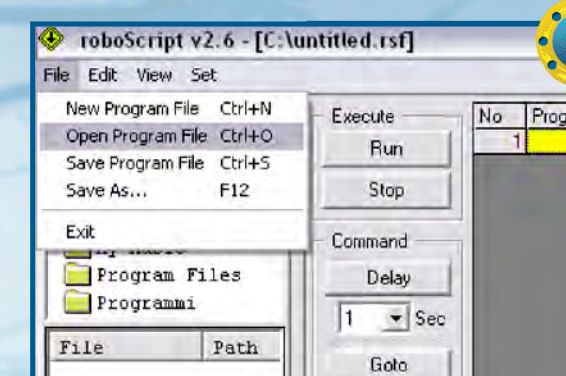

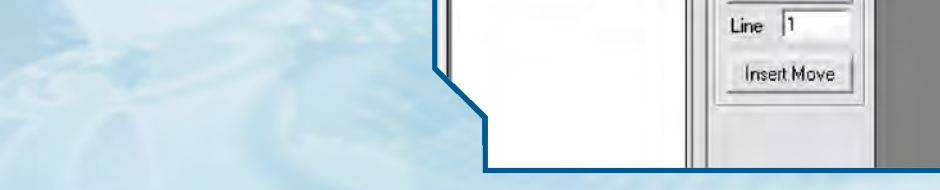

**(8)** Dobbiamo ora caricare il codice del programma in RoboScript per il braccio robotico. Selezioniamo la voce 'Open Program File' dal menu File.

 $\oplus$ 

# •••ZAKINPROGRESS•••

RoboZa RoboArm3 - esempio1.rsf G Desktop Documenti Risorse del computer 0 Nome file RoboArm3 - esempio1.rs ▼ Apri ✓ Annulla roboScript Files (\*,rsf) Tipo file Risorse di rete Apri in sola lettura

(9) Carichiamo il file RoboArm3 - esempio1.rsf (è uno degli script di programmazione presenti sul 2° CD-Rom di RoboZak), dopo averlo preventivamente salvato sul PC. Per fare questa operazione, selezioniamo il file e clicchiamo sul pulsante 'Apri'.

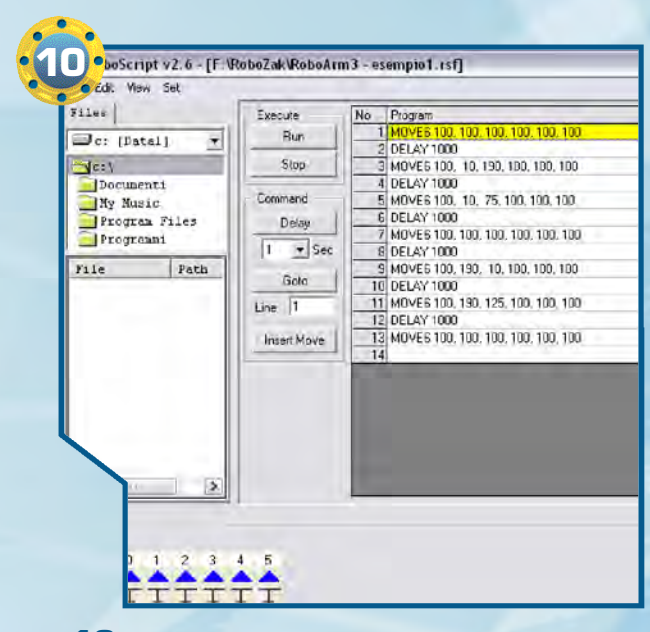

**10** Nella finestra principale dell'applicazione viene mostrato il codice sorgente del programma in RoboScript appena caricato.

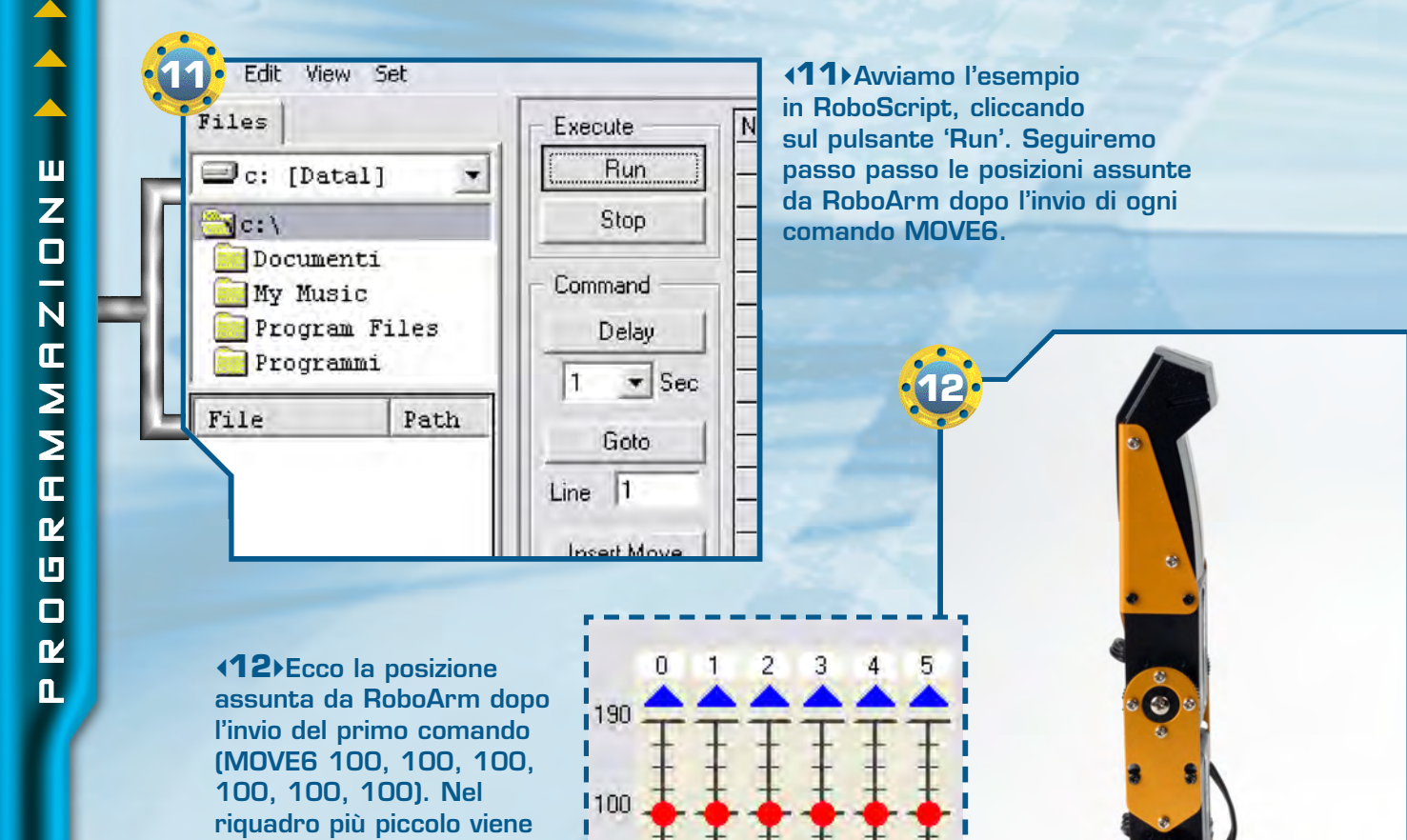

mostrata la disposizione corrispondente degli slide di controllo dei servomotori, presenti nell'interfaccia del software RoboScript.

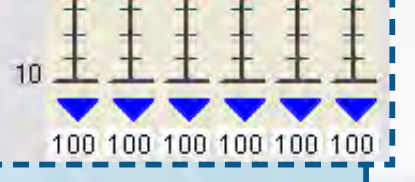

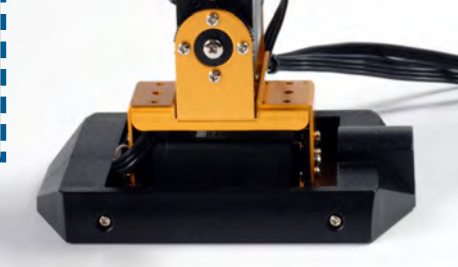

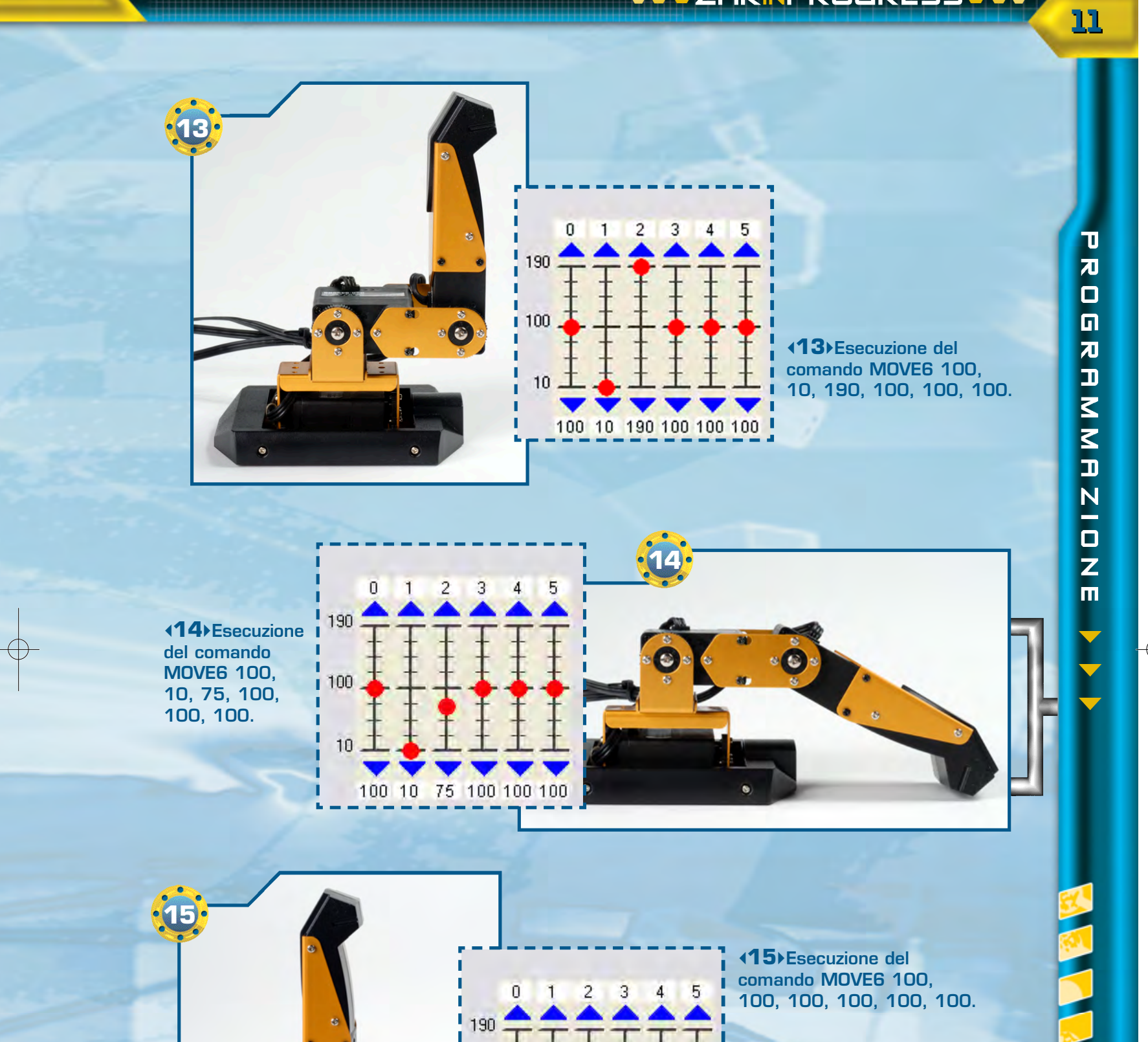

Æ

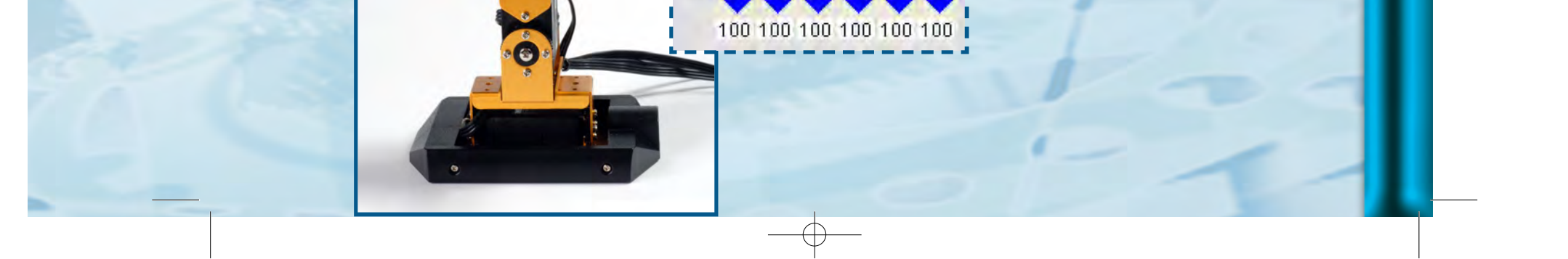

100 10

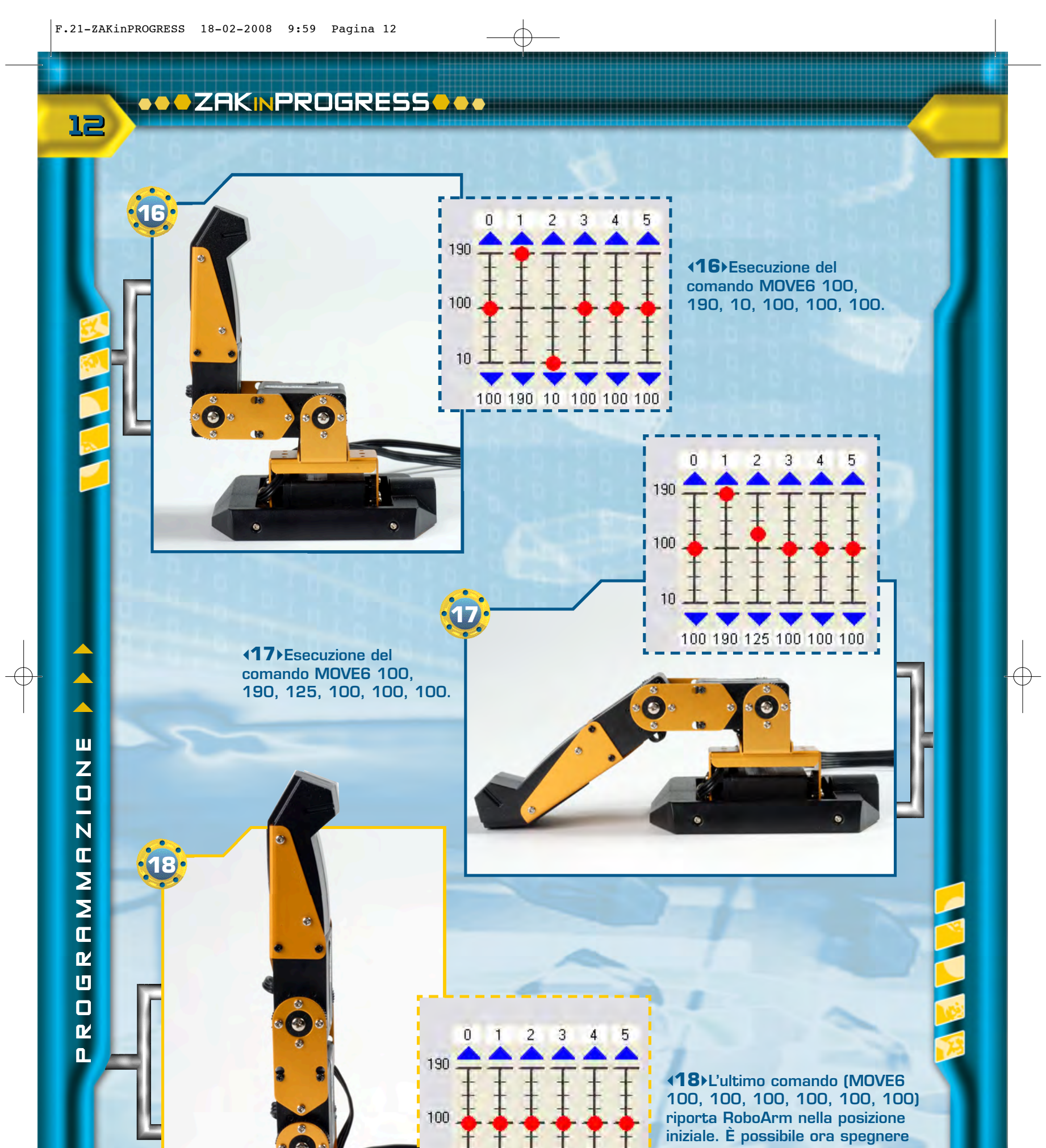

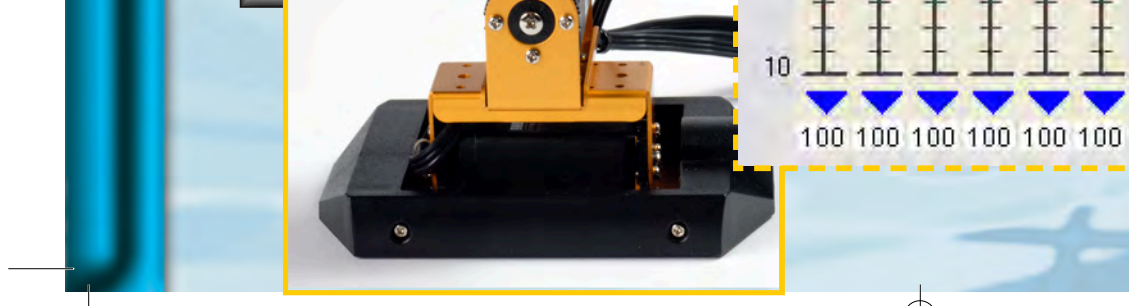

la scheda PC Servo Control, scollegare tutti i cavi e uscire dall'applicazione RoboScript, selezionando la voce 'Exit' dal menu File.